# Цахим шуудангийн үйлчилгээг ашиглах заавар

МУИС-ийн багш, ажилчдын албан ёсны цахим шуудангийн серверийг Microsoft Office 365 үйлчилгээнд шилжүүллээ. Та тус үйлчилгээг ашигласнаар 50GB хүртэлх хэмжээний цахим шуудан, 1TB өгөгдөл хадгалах боломжтой бөгөөд бусад олон талын үйлчилгээг ашиглаж болох юм.

Цахим шуудангийн сервер өөрчлөгдсөн хэдий ч таны хаяг, нууц үг болон шуудангийн хайрцагт хадгалагдаж байсан захианууд хэвээрээ байх болно. Цахим шуудангийн үйлчилгээг ашиглах заавартай танилцна уу.

### Цахим шуудангийн үйлчилгээнд нэвтрэх

1. Та цахим шуудангийн үйлчилгээнд нэвтрэхийн тулд доорх холбоос дээр дарна уу.

#### https://portal.office.com

2. Нэвтрэх хуудас гарч ирсний дараа цахим шуудангийн хаягаа **бүтнээр** нь, мөн нууц үгээ оруулна. Таны өмнө ашиглаж байсан цахим шуудангийн хаяг болон нууц үг хэвээрээ байна.

| Sign in to Office 365      |
|----------------------------|
| oyunomin@num.edu.mn        |
|                            |
| Keep me signed in          |
| Sign in Cancel             |
| Can't access your account? |

- 3. Нэвтэрсний дараа ашиглах хэл болон цагийн бүсээ сонгоод цааш явна уу.
- 4. Ингэснээр доорх цонх гарч ирнэ. Энд таны ашиглах боломжтой үйлчилгээнүүдийн жагсаалт байрлаж байна.

|                     | Collaborate with Office Online |          |             |              |                      |                |     |
|---------------------|--------------------------------|----------|-------------|--------------|----------------------|----------------|-----|
| Hello,<br>Oyunomin. | Mail                           | Calendar | People      | Newsfeed     | OneDrive             | Sites          | P C |
|                     | Tasks                          | Delve    | Word Online | Excel Online | PowerPoint<br>Online | OneNote Online |     |

5. Та цахим шууданруугаа орохын тулд хамгийн эхний Mail гэсэн товчийг дарна уу.

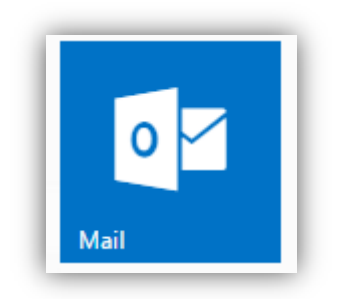

6. Ингэснээр та захиагаа шалгах, шинээр захиа бичих зэрэг цахим шуудангийн бүхий л үйлчилгээг авах боломжтой болно.

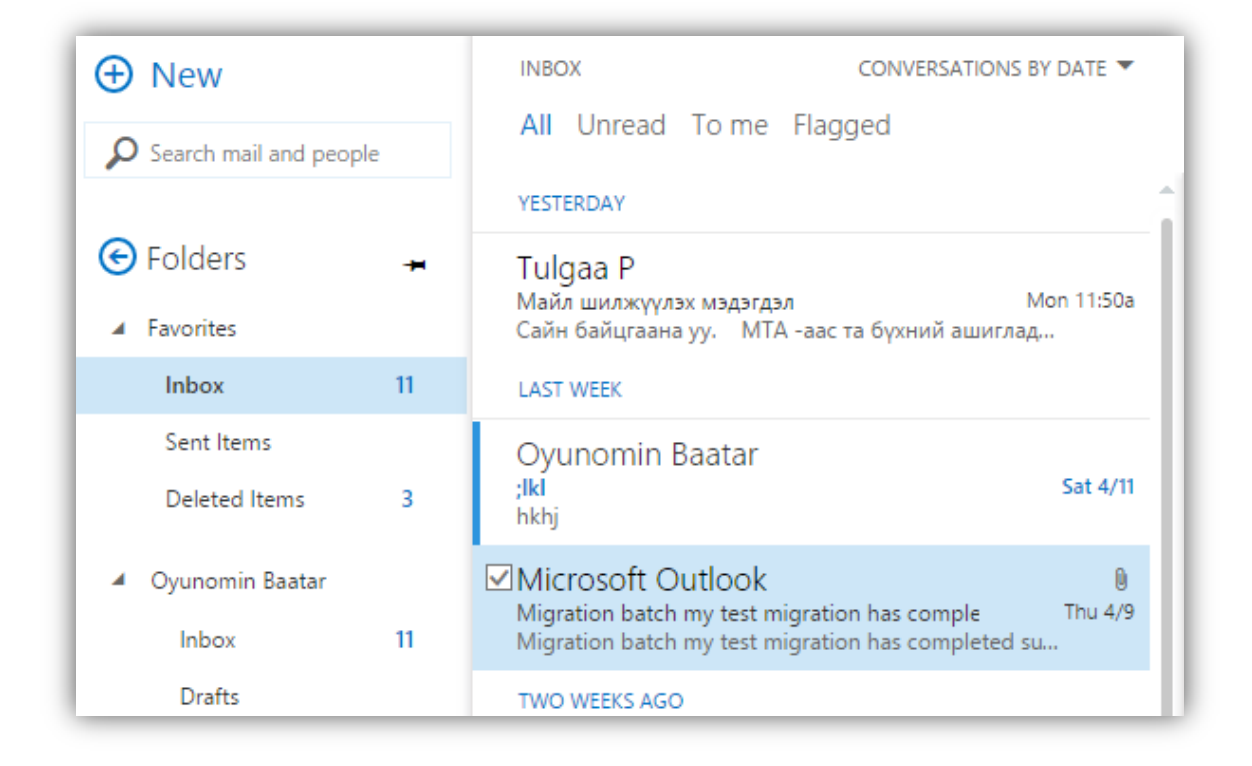

## Нууц үг солих

1. Баруун дээд буланд байрлах Office 365 settings цэснээс Options гэсэн сонголтыг хийнэ.

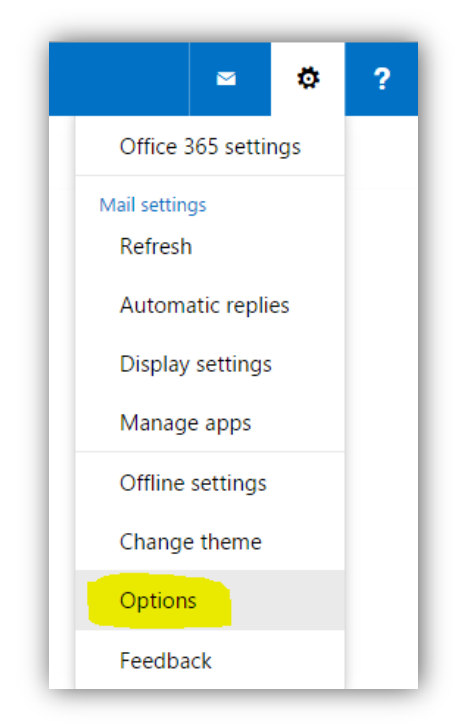

2. Зүүн талд гарч ирсэн тохиргооны хэсгээс **GENERAL** -> **My account** хэсэгт та өөрийн хувийн мэдээллийг оруулахаас гадна баруун доод хэсэгт байрлах **Change your password** холбоосыг даран нууц үгээ солих боломжтой.

| SHORTCUTS       SHORTCUTS         JENERAL       My account         Change theme       Manage apps         Mobile devices       Oyunomin Baatar         Outlook on the web version       First name         Region and time zone       Text messaging         Initials       HyyL YF COЛИХ         Automatic replies       Clutter         Inbox rules       Display name*         Junk email reporting       Display name*         Message options       Display name*         Oyunomin Baatar       Zip/Postal Code         Opunomin Baatar       Country/Region         Mark as read       Work phone         Reply options       Work phone         Retention policies       Fax         Opunomin Baatar       Office         Display name*       Country/Region         Morgolia       Office                                                                                                    |                                          |                 |                                                            |
|----------------------------------------------------------------------------------------------------|------------------------------------------|-----------------|------------------------------------------------------------|
| SHORTCUTS<br>-GENERAL       → Ascount         My account       My account         Change theme<br>Manage apps<br>Mobile devices       Oyunomin Baatar         Outlook on the web version<br>Region and time zone<br>Text messaging       First name<br>Oyunomin Baatar       Change your password         •Automatic replies<br>Clutter       Initials       Hyyų yr conux       Mailbox usage         Inkox rules       Display name*       State/Province       Zip/Postal Code         Oyunomin Baatar       User ID       Zip/Postal Code       Zip/Postal Code         Markas read       Work phone       Country/Region       Mongola         • Accounts       Fax       Office       Change your password         Block or allow       Fax       Office       Change your password         Home phone       Change your password       Mongola       Anogola                                                                                                    |                                          |                 |                                                            |
| •GENERAL       My account         My account       My account         Change theme       Manage apps         Mobile devices       Offline settings         Outlook on the web version       First name         Region and time zone       Text messaging         • MALL       Oyunomin         • Automatic processing       Initials         Automatic reprise       Clutter         Inbox rules       Display name*         Junk email reporting       Mark as read         Message options       Read receipts         Reductor policies       Oyunomin Baatar         • Accounts       Block or allow         Block or allow       Fax         Forwarding       Home phone                                                                                                    | SHORTCUTS                                | SAVE X DISCARD  |                                                            |
| My account       My account         Change theme       Manage apps         Mobile devices       Offline settings         Outlook on the web version       First name         Region and time zone       First name         Text messaging       Initials         Automatic processing       Initials         Automatic processing       Initials         Automatic processing       Last name         Junk email reporting       Baatar         Mark as read       Display name*         Oyunomin Baatar       State/Province         Oyunomin Baatar       Display name*         Oyunomin Baatar       Zip/Postal Code         Oyunomin Baatar       Country/Region         Read receipts       Work phone         Reply options       Fax         Block or allow       Connected accounts         Forwarding       Home phone                                                                                                    | <b></b> ∡GENERAL                         |                 |                                                            |
| Change theme       Manage apps         Mabile devices       Offline settings         Outlook on the web version       Region and time zone         Text messaging       First name         • Automatic processing       Initials         Automatic replies       Initials         Clutter       Initials         Inbox rules       Junk email reporting         Mark as read       User ID         Message options       Oyunomin Baatar         Reply options       Retention policies         • Accounts       Fax         Block or allow       Connected accounts         Forwarding       Home phone                                                                                                    | My account                               | My account      |                                                            |
| Manage apps       Mobile devices         Offline settings       Outlook on the web version         Region and time zone       First name         Text messaging       Initials         • Automatic processing       Initials         Automatic replies       Last name         Clutter       Baatar         Inbox rules       Display name*         Junk email reporting       Oyunomin Baatar         Mark as read       User ID         Read receipts       Oyunomin Baatar         Reply options       Work phone         Retention policies       Fax         Block or allow       Fax         Connected accounts       Fax         Home phone       Change your password                                                                                                    | Change theme                             |                 |                                                            |
| Mobile devices       Oyunomin Baatar         Offline settings       Outlook on the web version         Region and time zone       First name         Text messaging       Initials         Automatic processing       Initials         Automatic replies       Last name         Clutter       Baatar         Inbox rules       Display name*         Junk email reporting       Display name*         Mark as read       User ID         Message options       User ID         Read receipts       Oyunomin Baatar         Reply options       Work phone         Toxorted accounts       Fax         Block or allow       Fax         Ornected accounts       Home phone         Powarding       Home phone                                                                                                    | Manage apps                              |                 |                                                            |
| Offline settings       Outlook on the web version         Region and time zone       First name         Text messaging       Oyunomin         • Automatic processing       Initials         Automatic replies       Clutter         Clutter       Baatar         Inbox rules       Display name*         Junk email reporting       Display name*         Mark as read       User ID         Message options       User ID         Read receipts       Oyunomin Baatar         Reply options       Work phone         Totox rules       Trayotrago-1154         Accounts       Fax         Block or allow       Fax         Connected accounts       Home phone         Power ult Mate       Home phone                                                                                                    | Mobile devices                           | Oyunomin Baatar |                                                            |
| Outlook on the web version       First name       Cuttor         Region and time zone       Text messaging       Initials       Change your password         • Automatic processing       Automatic replies       Initials       Hyyų yr солих       Mailbox usage         Clutter       Inbox rules       Display name*       State/Province       Mailbox usage         Junk email reporting       Mark as read       User ID       Zip/Postal Code       Zip/Postal Code         Read receipts       Oyunomin Baatar       State/Province       Country/Region       Mongolia       Office         Block or allow       Fax       Office       Mongolia       Office       Office         Powrarding       Home phone       Change your password       Change your password       Country/Region                                                                                                    | Offline settings                         |                 |                                                            |
| Region and time zone<br>Text messaging       Oyunomin         Initials       Hyyц үг солих         Automatic processing       Last name         Automatic replies       Last name         Clutter       Baatar         Inbox rules       Display name*         Junk email reporting       Display name*         Mark as read       User ID         Read receipts       Oyunomin Baatar         Reply options       Work phone         Retention policies       T7307730-1154         Accounts       Fax         Block or allow       Fax         Connected accounts       Home phone         Provence       Change your password                                                                                                    | Outlook on the web version               |                 |                                                            |
| Text messaging       Ogunomin         •MAIL       Initials       Hyyų yr coлих         •Automatic processing       Last name       Mailbox usage         Automatic replies       Last name       Mailbox usage         Clutter       Baatar       Display name*       State/Province         Junk email reporting       Oyunomin Baatar       Zip/Postal Code       Zip/Postal Code         Message options       User ID       Country/Region       Country/Region         Read receipts       Oyunomin Baatar       Country/Region       Mongolia         *Accounts       Fax       Office       Office         Block or allow       Fax       Office       Change your password         Power phone       Change your password       Office       Office                                                                                                    | Region and time zone                     | First name      | Chanada                                                    |
| • MAIL       Initials       Hyyц үг солих         • Automatic processing       Last name       Mailbox usage         Automatic replies       Last name       Mailbox usage         Clutter       Baatar       Display name*       State/Province         Junk email reporting       Oyunomin Baatar       Zip/Postal Code       Zip/Postal Code         Message options       User ID       Zip/Postal Code       Country/Region         Read receipts       Oyunomin Baatar       Country/Region       Mongolia         *Accounts       Fax       Office       Office         Block or allow       Fax       Office       Change your password         Power UNUP       Home phone       Change your password       Office                                                                                                    | Text messaging                           | Oyunomin        |                                                            |
| Automatic processing       Hyyų үг солих         Automatic replies       Last name         Clutter       Baatar         Inbox rules       Display name*         Junk email reporting       Display name*         Mark as read       Oyunomin Baatar         Message options       User ID         Read receipts       Oyunomin Baatar         Reply options       Work phone         Retention policies       77307130-1154         Accounts       Fax         Block or allow       Fax         Connected accounts       Home phone         Polyne ultMB       Home phone                                                                                                    | 4 MAIL                                   | Initials        | Change your password                                       |
| Automatic replies       Last name       Mailbox usage         Clutter       Baatar       Mailbox usage         Inbox rules       Display name*       State/Province         Junk email reporting       Oyunomin Baatar       Zip/Postal Code         Message options       User ID       Zip/Postal Code         Read receipts       Oyunomin Baatar       Country/Region         Retention policies       77307730-1154       Mongolia         Accounts       Fax       Office         Block or allow       Fax       Office         Forwarding       Home phone       Change your password                                                                                                    | <ul> <li>Automatic processing</li> </ul> | Нууц үг солих 🔪 |                                                            |
| Clutter     Baatar       Inbox rules     Display name*       Junk email reporting     Display name*       Mark as read     Oyunomin Baatar       Message options     User ID       Read receipts     Oyunomin Baatar       Reply options     Work phone       Retention policies     77307730-1154       Accounts     Fax       Block or allow     Fax       Connected accounts     Mome phone       Change your password     Change your password                                                                                                    | Automatic replies                        | Last name       | Maille an anna                                             |
| Inbox rules     Display name *     State/Province       Junk email reporting     Oyunomin Baatar     Image: State/Province       Mark as read     Oyunomin Baatar     Image: State/Province       Message options     User ID     Zip/Postal Code       Read receipts     Oyunomin Baatar     Image: State/Province       Reply options     Work phone     Country/Region       Retention policies     77307730-1154     Mongolia       Accounts     Fax     Office       Block or allow     Fax     Office       Forwarding     Home phone     Change your password                                                                                                    | Clutter                                  | Baatar          | Malibox usage                                              |
| Junk email reporting     Display name*     State/Province       Mark as read     Oyunomin Baatar     Zip/Postal Code       Message options     User ID     Zip/Postal Code       Read receipts     Oyunomin Baatar     Country/Region       Retention policies     7730/730-1154     Mongolia       Accounts     Fax     Office       Block or allow     Fax     Office       Forwarding     Home phone     Change your password                                                                                                    | Inbox rules                              |                 |                                                            |
| Mark as read     Oyunomin Baatar       Message options     User ID       Read receipts     Oyunomin Baatar       Reply options     Work phone       Retention policies     77307730-1154       Accounts     Fax       Block or allow     Fax       Connected accounts     Home phone       Power UNUS     Home phone                                                                                                    | Junk email reporting                     | Display name*   | State/Province                                             |
| Message options     User ID     Zip/Postal Code       Read receipts     Oyunomin Baatar                                                                                                    | Mark as read                             | Oyunomin Baatar |                                                            |
| Read receipts     Oyunomin Baatar       Reply options     Work phone       Retention policies     77307730-1154       * Accounts     Trax       Block or allow     Fax       Connected accounts     Office       Forwarding     Home phone       Change your password                                                                                                    | Message options                          | User ID         | Zip/Postal Code                                            |
| Reply options     Work phone     Country/Region       Retention policies     77307730-1154     Mongolia       * Accounts     Fax     Office       Block or allow     Fax     Office       Connected accounts     End     Connected scounts       Forwarding     Home phone     Change your password                                                                                                    | Read receipts                            | Oyunomin Baatar |                                                            |
| Retention policies     77307730-1154       Accounts     Fax       Block or allow     Fax       Connected accounts     Connected accounts       Forwarding     Home phone       Change your password                                                                                                    | Reply options                            | Markahara       | Country/Region                                             |
| Accounts Block or allow Connected accounts Forwarding Home phone Change your password Change your password                                                                                                    | Retention policies                       | 77307730-1154   | Mongolia                                                   |
| Block or allow Fax Office // Connected accounts // Connected accounts // Connected accounts // Change your password // Change your password // Change | ▲Accounts                                | 11301130-1134   |                                                            |
| Connected accounts Forwarding Home phone Change your password                                                                                                    | Block or allow                           | Fax             | Office                                                     |
| Forwarding Home phone Change your password                                                                                                    | Connected accounts                       |                 |                                                            |
|                                                                                                    | Forwarding                               | Home phone      | Change your password                                       |
| POP and IMAP                                                                                                    | POP and IMAP                             | renne priorite  |                                                            |
| Layout Mailbox usage                                                                                                    | ∡ Layout                                 | L               | Malibox usage                                              |
| Conversations 19.50 MB used. At 50.00 GB you won't be able to send mail.                                                                                                    | Conversations                            | Mobile phone    | 19.50 MB used. At 50.00 GB you won't be able to send mail. |

## Шуудангийн хайрцгийн хэмжээг харах

1. Баруун дээд буланд байрлах Office 365 settings цэснээс Options гэсэн сонголтыг хийнэ.

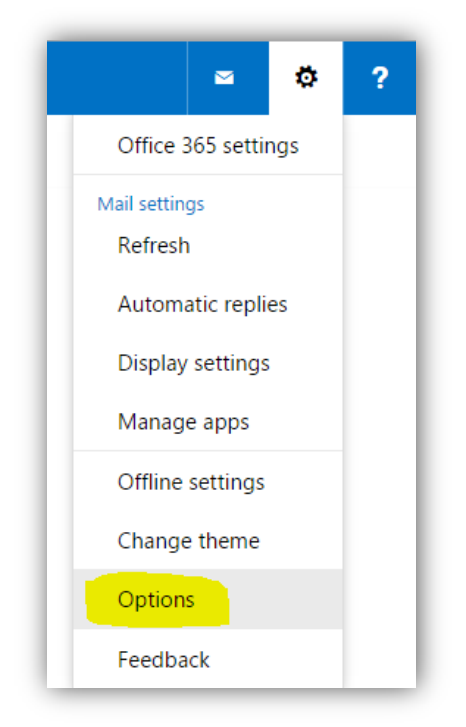

2. Зүүн талд гарч ирсэн тохиргооны цэснээс **GENERAL** -> **My account** хэсгийн баруун доод буланд байрлах **Mailbox usage** хэсгээс өөрийн шуудангийн хайрцгийн ашиглагдсан хэмжээг харах боломжтой.

| Options                    |                                                                                                    |                                        |
|----------------------------|----------------------------------------------------------------------------------------------------|----------------------------------------|
| SHORTCUTS                  | SAVE X DISCARD                                                                                                  |                                        |
| GENERAL                    |                                                                                                    |                                        |
| My account                 | My account                                                                                                    |                                        |
| Change theme               |                                                                                                    |                                        |
| Manage apps                | at a start a start a start a start a start a start a start a start a start a start a start a start a start a st |                                        |
| Mobile devices             | Oyunomin Baatar                                                                                                 |                                        |
| Offline settings           |                                                                                                    |                                        |
| Outlook on the web version |                                                                                                    |                                        |
| Region and time zone       | First name                                                                                                    | Street                                 |
| Text messaging             | Oyunomin                                                                                                    |                                        |
| MAII                       | Initials                                                                                                    |                                        |
| Automatic processing       | Mailbox usage                                                                                                   |                                        |
| Automatic replies          |                                                                                                    |                                        |
| Clutter                    | Last name                                                                                                    |                                        |
| Inbox rules                | 19.50 MB used. At 50                                                                                            | .00 GB you won't be able to send mail. |
| lunk email reporting       | Display name *                                                                                                  |                                        |
| Mark as read               | Oyunomin Baatar                                                                                                 |                                        |
| Message options            | Liser ID                                                                                                    | Zip/Postal Code                        |
| Read receipts              | Ovunomin Baatar                                                                                                 |                                        |
| Reply options              |                                                                                                    |                                        |
| Retention policies         | Work phone                                                                                                    | Country/Region                         |
| Accounts                   | 77307730-1154                                                                                                   | Mongolia                               |
| Plack or allow             | Fax                                                                                                    | Office                                 |
| BIOCK OF Allow             |                                                                                                    |                                        |
| Connected accounts         |                                                                                                    |                                        |
| Porwarding                 | Home phone                                                                                                    | Change your password                   |
| POP and IMAP               |                                                                                                    | Mailbox usage                          |
| ▲ Layout                   | Mobile phone                                                                                                    |                                        |
|                            |                                                                                                    |                                        |